### **Panasonic**

# AG-GH4, AG-YAGH ファームウェア更新手順

本手順書では、AG-GH4 カメラ本体と AG-YAGH インターフェースユニットのアップデート手順を紹介しています。AG-GH4 のみをアップデート(AG-YAGH のアップデート不要)の場合は AG-YAGH を接続せず手順を進めて下さい。

## 1. バージョン確認方法

- カメラ本体(AG-GH4) ヘインターフェースユニット(AG-YAGH)をドッキングしカメラの電源を ON にします。カメ う本体からインターフェースユニットへの HDMI 接続は不要です。
- 2. メニュー > " < セットアップ" > "バージョン表示"

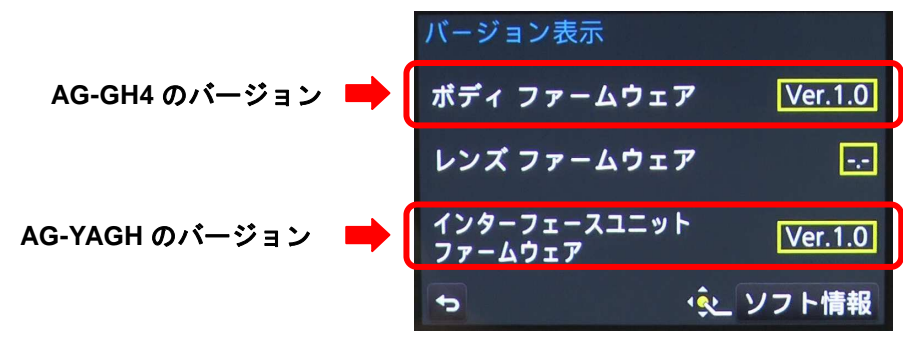

バージョン表示例

## 2. ファームウェア更新手順

[事前準備]

- 1. SD メモリーカード(8MB~64GB)をカメラ本体でフォーマットします。
- 2. 業務用映像機器サポートサイト <u>http://panasonic.biz/sav/pass\_e</u> よりファームウェア(ZIP 形式)をダウンロードします。
- 3. ZIP ファイルを解凍します。ファームウェア(AG-GH4 用.bin ファイル、AG-YAGH 用.ebn ファイル)両方を SD カードの最上 位階層へコピーします。

#### [更新手順]

4. SD カードをカメラの SD カードスロットにマウントします。 AG-YAGH から AG-GH4 本体に HDMI ケーブルが接続されて いないことを確認します。接続されている場合はそのケーブルを抜きます。

#### AG-GH4 のファームウェア更新

- \* カメラ本体のファームウェアが、SD カードにコピーしたバージョンと同一もしくはそれ以上の場合は、自動的に 手順 6,7 はスキップされます。手順 8 へ進んでください。
- 5. カメラ本体の電源を ON にし、再生ボタン ▶ を押します。(アップデートモードへ移行)
- 6. ボディ(カメラ本体)のバージョンアップ画面が表示されます。"はい"を選択します。

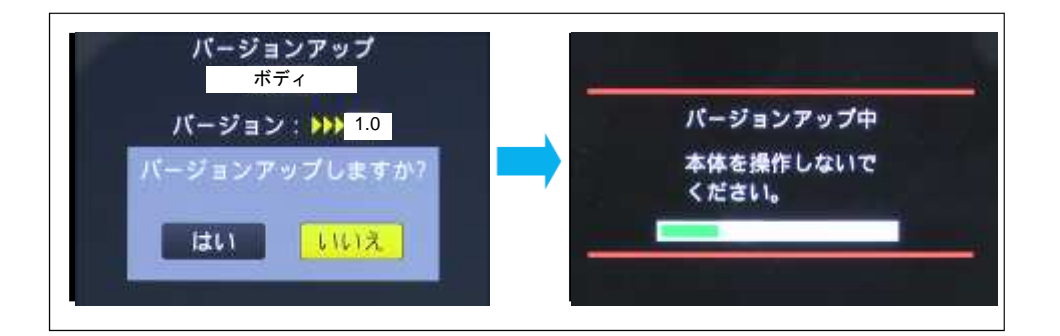

7. アップデート終了 (プログレスバーが最後まで到達)すると自動的にカメラの電源が OFF>ON になります。アップデート の所要時間は約5分です。

AG-YAGH のファームウェア更新

- \* AG-YAGH のファームウェアが、SD カードにコピーしたバージョンと同一もしくはそれ以上の場合は、自動的に 手順 9,10 はスキップされます。
- 8. カメラ本体の電源が ON になったことを確認し、再生ボタン ▶ を押します。(アップデートモードへ移行)
- 9. インターフェースユニット(AG-YAGH)のバージョンアップ画面が表示されます。"はい"を選択します。

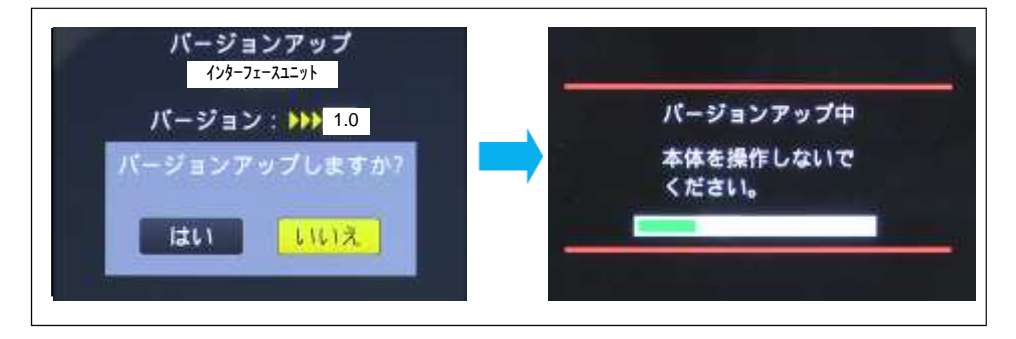

- 10. アップデート終了(プログレスバーが最後まで到達)すると自動的にカメラの電源が OFF>ON になります。アップデート の所要時間は約5分です。
- 11. ファームウェアのバージョンが更新されていることを確認します。

注意:アップデート中は、カメラの電源を切ったり、SDカードを抜いたりしないで下さい。故障に繋がる恐れがあります。